### MOVIMENTOS FINANCEIROS

# 1-INTRODUÇÃO.

Em alguns momentos será necessário gerar determinados movimentos financeiros no sistema para poder trabalhar com os títulos gerados a clientes ou fornecedores. Esses movimentos financeiros serão utilizados apenas para títulos ou documentos que estejam abertos no sistema, pois quando a condição de pagamento for a vista o sistema já gera o movimento de baixa automaticamente.

Para ter acesso à ferramenta de movimentos financeiros, na tela inicial clique em > Financeiro > Movimentos Financeiros.

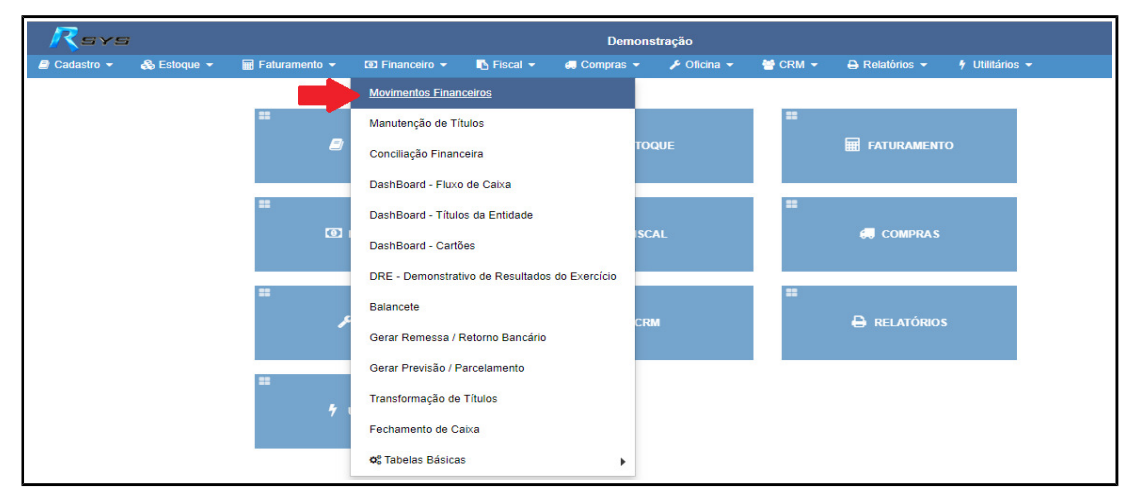

Na tela que se abre são mostrados os movimentos já criados no sistema (seta vermelha). Os filtros podem ser utilizados para visualizar um movimento específico (circulo vermelho).

Para criar um novo movimento, clique na opção > + Novo Cadastro (seta azul)

| - 🥂 =            | YS             |                 |           |          |                                       |              | De             | monstração     |             |                                     |               | ى 🔔      | - 🐣 16        | RSYS 🔻     |
|------------------|----------------|-----------------|-----------|----------|---------------------------------------|--------------|----------------|----------------|-------------|-------------------------------------|---------------|----------|---------------|------------|
| Cadastr          | o 👻 🚳 E        | stoque 👻 🖬      | Faturamer |          | 🗵 Financeiro 👻                        | Fiscal       | 👻 😅 Compr      |                | a 👻 😁 CRM 👻 | 🔒 Relatórios 👻                      | Utilitários 👻 | Buscar   |               |            |
| Tela Inicial > F | inanceiro > Mo | vimentos Financ | eiros     |          |                                       |              | MOVIMENT       | OS FINANCEIR   | os          |                                     |               | -        | Novo C        | adastro    |
|                  |                |                 |           |          |                                       |              |                |                |             |                                     |               |          |               |            |
| $\square$        |                |                 |           |          |                                       |              |                |                |             |                                     |               |          |               |            |
| Dados d          | e Pesquisa     |                 |           |          |                                       |              |                |                |             |                                     |               |          |               |            |
| Id Movimen       | to             | Tipo de Movim   | ento      | Carteira |                                       | Data Inicial | Data           | Final          | Entidade Q  |                                     |               |          |               |            |
|                  |                | TODOS           | Ŧ         | TODOS    | *                                     |              | <b></b>        | ti i           |             |                                     |               |          | <b>Q</b> Pesq | uisar      |
|                  |                |                 |           |          |                                       |              |                |                |             |                                     |               |          |               |            |
|                  |                | Data            | 3         |          |                                       | Valor de     |                |                |             | Observações de livre                |               |          |               |            |
| Movimento        | Tipo           | Mov             | imento    | Carteira | i i i i i i i i i i i i i i i i i i i | Títulos      | Valor de Baixa | Valor de Caixa | Status      | preenchimento                       |               |          |               |            |
| 2436-01          | Recibo         | 04/0            | 9/2018    | Receber  |                                       | 45,20        |                |                | Concluido   |                                     |               | <b>+</b> | 1             | ₩ ≓        |
| 2435-01          | Recibo         | 04/0            | 9/2018    | Receber  |                                       | 500,00       |                |                | Concluido   |                                     | Λ             | +        | 1             | â ≓        |
| 2418-01          | Ocorrência     | 03/0            | 9/2018    | Receber  |                                       | 5.812,50     |                |                | Concluído   | 1                                   |               |          | (             | 2 🛍        |
| 2434-01          | Ocorrência     | 30/0            | 8/2018    | Pagar    |                                       | 11.032,28    |                |                | Concluído   |                                     |               |          | (             | 2 🛍        |
| 2433-01          | Baixa          | 30/0            | 8/2018    | Receber  |                                       |              | 154,00         |                | Concluído   |                                     |               |          | 0             | <b>8</b> 🛍 |
| 2432-01          | Baixa          | 30/0            | 7/2018    | Receber  |                                       |              | 131,03         |                | Concluído   |                                     |               |          | ₽ (           | <b>3</b> 🛍 |
| 2431-01          | Baixa          | 30/0            | 7/2018    | Receber  |                                       |              |                |                | Concluído   |                                     |               |          | 0             | 3 🛍        |
| 2430-01          | Baixa          | 30/0            | 7/2018    | Receber  |                                       |              |                |                | Concluido   |                                     |               |          | A             | 7 1        |
| 2429-01          | Baixa          | 30/0            | 7/2018    | Pagar    |                                       |              | 56,00          |                | Concluído   |                                     | N             |          | A             | 2 11       |
| 2428-01          | Transformaç    | ão 26/0         | 7/2018    | Receber  |                                       | 854,00       |                |                | Concluído   |                                     | •             |          | (             | 8 5        |
| 2427-01          | Ocorrência     | 27/0            | 6/2018    | Receber  |                                       | 2.925,21     |                |                | Concluído   |                                     |               |          | (             | 7 11       |
| 2426-01          | Baixa          | 18/0            | 4/2018    | Receber  |                                       |              | 67,77          |                | Concluído   |                                     |               |          | A             | 7 11       |
| 2267-01          | Baixa          | 13/0            | 4/2018    | Receber  |                                       |              | 1.116,29       |                | Concluído   | Baixa de Título pelo Re<br>Bancário | torno         |          | 0             | 3 🛍        |

Ao clicar em novo cadastro a seguinte tela se abre.

| Rsys                   |                     |                     |                |            | Demons      | stração        |         |     |             |                  | 4                 |           | 🐣 rsys 🔻     |
|------------------------|---------------------|---------------------|----------------|------------|-------------|----------------|---------|-----|-------------|------------------|-------------------|-----------|--------------|
| 🖉 Cadastro 👻           | 🚷 Estoque 👻         | 🖬 Faturamento 👻     | 💿 Financeiro 👻 | 🚯 Fiscal 👻 | 😅 Compras 👻 | 🗲 Oficina 👻    | 😁 CRM 👻 | ⊖ R | elatórios 👻 | 🕴 Utilitários 👻  |                   | Buscar    |              |
| Tela Inicial > Finance | iro > Movimentos Fi | nanceiros > Inserir |                | N          | OVO MOVIMEN | TO FINANCEIF   | 0       |     |             |                  |                   | 🖺 Salvar  | X Cancelar   |
| Dados do Moviment      | o Financeiro        |                     |                |            |             |                |         |     |             |                  |                   |           |              |
| Movimento              |                     | Tipo de Movimento   | c              | arteira    |             | Data de Movime | nto     |     | Observação  |                  |                   |           |              |
| 0                      |                     | Baixa               | Ŧ              | Receber    | *           | 05/09/2018     |         |     |             |                  |                   |           |              |
|                        |                     |                     |                |            |             |                |         |     |             |                  |                   |           |              |
| Títulos do Mo          | vimento             |                     |                |            |             |                |         |     |             | + Adicionar Títe | olu               | + Adicion | ar Sequencia |
| Movimento de           | Caixa               |                     |                |            |             |                |         |     |             |                  |                   | Adicionar | Lançamento   |
| Cheques / Ca           | rtões / Docume      | entos               |                |            |             |                |         |     |             |                  | + Cheque / Docume | nto       | + Cartão     |
|                        |                     |                     |                |            |             |                |         |     |             |                  |                   |           |              |
|                        |                     |                     |                |            |             |                |         |     |             |                  |                   |           |              |
|                        |                     |                     |                |            |             |                |         |     |             |                  |                   |           |              |
|                        |                     |                     |                |            |             |                |         |     |             |                  |                   |           |              |
|                        |                     |                     |                |            |             |                |         |     |             |                  |                   |           |              |

Nesta selecione o tipo de movimento a ser criado. Se é um movimento de ocorrência, de baixa de caixa ou de recibo. (Abaixo explicaremos detalhadamente cada movimento)

Em todos eles você irá identificar o campo "Observação", este é opcional, e pode ser preenchido com as informações que julgar devidas para facilitar o entendimento do movimento gerado.

Após selecionar o tipo do movimento, você deve adicionar o título, ou os títulos que deseja gerar o movimento.

Para adicionar de um em um, utilize o botão + Adicionar Título Para adicionar vários de uma só vez utilize o botão + Adicionar Sequencia Em ambos os casos será aberto a janela de seleção de títulos.

| )ados de Pe   | esquisa   |            |              |   |                      |        |                |      |   |
|---------------|-----------|------------|--------------|---|----------------------|--------|----------------|------|---|
| i Titulo      | N° Titulo | Carteira   | Tipo de Data |   | Data Emissão Inicial |        | Data Emissão F | inal |   |
|               |           | Receber    | Emissão      | • |                      |        |                |      |   |
| anco de Cobra | ança      | Entidade Q |              |   | Ref. Adicional       | Status | ertos          |      | 0 |
|               |           | _          |              |   |                      |        |                |      | ~ |

Nesta, em dados de pesquisa preencha os filtros que serão utilizados na busca do(s) título(s) a serem incluídos no movimento. Vale ressaltar que quanto mais filtros forem utilizados mais específica é a busca. Depois de selecionar os dados desejados clique sobre a lupa para realizar a pesquisa.

Os títulos então são abertos na tela, clique sobre os desejados e depois no botão

Em - Adicionar Sequencia : é aberta a tela abaixo questionando se deseja realizar a alteração de Situação do Titulo e Banco de Cobrança. O preenchimento da mesma não é obrigatório. Nesse caso apenas clique no 'x' para fechar a janela.

| Dados do Movimento                                                                                 | ×               |
|----------------------------------------------------------------------------------------------------|-----------------|
| Selecione as opções abaixo caso queira a<br>os dados de movimento de todos os títu<br>selecionados | ulterar<br>ulos |
| Situação do Título                                                                                 | •               |
| Banco de Cobrança                                                                                  | ۹               |
| +4                                                                                                 | dicionar        |

Em-+ Adicionar Título : ele apresentará a tela com os dados do título, nessa não é obrigatório realizar alteração nenhuma, apenas clique em salvar.

| Titulo                 |                             |                        |           |                       |          |              | ×    |
|------------------------|-----------------------------|------------------------|-----------|-----------------------|----------|--------------|------|
| Dados do Título        |                             |                        |           |                       |          |              |      |
| Título: teste/1        | Emissão: 10/08/2018         | Vencimento: 10/09/2018 |           | Vencimento Real: 10/0 | 9/2018   |              |      |
| Valor Título: 100,00   | Valor a Baixar: <b>0,00</b> | Entidade: C000001 -    |           |                       |          |              |      |
| Informações do Movime  | ento                        |                        |           |                       |          |              |      |
| Data de Vencimento     | Situação do Título          |                        |           | Banco de Cobrança i   |          |              |      |
| 10/09/2018             | COBRANCA                    |                        | •         | 1                     |          |              | Q    |
| Observações            |                             |                        |           |                       |          |              |      |
| Juros                  | Desc                        | ontos/Acréscimos       |           |                       |          |              |      |
| Valor                  | Desc                        | nto                    | Adicional |                       | Despesas |              |      |
| 0,00                   | \$ 0,00% 0,0                | \$                     | 0,00      | \$                    | \$ 0,00  |              | \$   |
| Dados da Conta do Títu | lo                          |                        |           |                       |          |              |      |
| Conta Contabil i       |                             | Centro de Custo        |           |                       |          |              |      |
| 205                    |                             | ٩                      |           | Q                     |          |              |      |
|                        |                             |                        |           |                       |          | Salvar Cance | elar |

Agora cada movimento tem uma diferença no processo, segue as instruções de cada um.

# 2-MOVIMENTO DE OCORRÊNCIA

O movimento de ocorrência, é utilizado quando for necessário gerar remessa bancária, ou atualizar alguma informação do título, tais como: Data de vencimento, Banco de Cobrança, Juros, Descontos, Acréscimos entre outros.

Para realizar um movimento de ocorrência, selecione a carteira (se é a pagar ou receber) e selecione a data de movimento. O campo "Observação", é opcional, e pode ser preenchido com as informações que julgar devidas para facilitar o entendimento do movimento gerado.

Após adicione o título, ou os títulos, que deseja gerar o movimento.

Para adicionar de um em um, utilize o botão + Adicionar Título Para adicionar vários de uma só vez utilize o botão + Adicionar Sequencia

| Seleção de Título                        |                                                          |                   |                                                          |                                 | Bu                |
|------------------------------------------|----------------------------------------------------------|-------------------|----------------------------------------------------------|---------------------------------|-------------------|
| Dados de Pesquisa                        |                                                          |                   |                                                          |                                 |                   |
| Id Titulo Nº Titulo<br>Banco de Cobrança | Carteira Tipo de D<br>Receber V Emiss<br>Entidade Q<br>Q | ata<br>io •       | Data Emissão Inicial<br>Ref. Adicional Status<br>Somente | Data Emissão Final              |                   |
| ld Tipo Númer                            | o Razão Social Emise                                     | io Vencime Pagame | . Valor Tít Valor a Pedido                               | Banco<br>Selecionar Limpar Canc | +<br>ona<br>celar |

Em ambos os casos será aberto a janela de seleção de títulos.

Nesta, em dados de pesquisa preencha os filtros que serão utilizados na busca do(s) título(s) a serem incluídos no movimento. Vale ressaltar que quanto mais filtros forem utilizados mais específica é a busca.

Depois de selecionar os dados desejados é só clicar sobre a lupa para realizar a pesquisa.

Assim os títulos existentes com os filtros que foram aplicados são retomados. Clique sobre os desejados e depois no botão Selecionar

Na opção - + Adicionar Sequencia : é aberta a tela abaixo questionando se deseja realizar a alteração de Situação do Titulo e Banco de Cobrança. O preenchimento da mesma não é obrigatório. Nesse caso apenas clique no 'x' para fechar a janela.

| Dados do Movimento                                  | ×                                                                  |
|-----------------------------------------------------|--------------------------------------------------------------------|
| Selecione as opções a<br>os dados de movim<br>selec | abaixo caso queira alterar<br>ento de todos os títulos<br>cionados |
| Situação do Título                                  | •                                                                  |
| Banco de Cobrança                                   |                                                                    |
|                                                     | Q                                                                  |
|                                                     | + Adicionar                                                        |

Em-+ Adicionar Título : após selecionar o título desejado a tela de edição já é aberta automaticamente.

| Titulo                                             |               |            |                        |           |               |                |          | ×  |
|----------------------------------------------------|---------------|------------|------------------------|-----------|---------------|----------------|----------|----|
| Dados do Título                                    |               |            |                        |           |               |                |          |    |
| Título: teste/1                                    | Emissão: 10   | 08/2018    | Vencimento: 10/09/2018 |           | Vencimento Re | al: 10/09/2018 | 8        |    |
| Valor Título: 100,00                               | Valor a Baixa | r: 0,00    | Entidade: C000001 -    |           |               |                |          |    |
| Informações do Movime                              | ento          |            |                        |           |               |                |          |    |
| Data de Vencimento                                 | Situação do T | Fítulo     |                        |           | Banco de Cobr | ança i         |          |    |
| 10/09/2018                                         | COBRANC       | CA         |                        | ▼         | 1             |                |          | Q  |
| Observações                                        |               |            |                        |           |               |                |          |    |
| Juros                                              |               | Descontos/ | Acréscimos             |           |               |                |          |    |
| Valor                                              |               | Desconto   |                        | Adicional |               |                | Despesas |    |
| 0,00                                               | \$ 0,00%      | 0,00       | \$                     | 0,00      |               | \$             | 0,00     | \$ |
|                                                    | lo            |            |                        |           |               |                |          |    |
| Dados da Conta do Títu                             |               |            |                        |           |               |                |          |    |
| Dados da Conta do Títul<br>Conta Contabil i        |               |            | Centro de Custo        |           |               |                |          |    |
| Dados da Conta do Títul<br>Conta Contabil i<br>205 |               | ٩          | Centro de Custo        |           | Q             |                |          |    |

Na janela que se abre quaisquer dados liberados podem ser alterados conforme necessidade.

Após realizada as alterações necessárias é só clicar em Salvar

Vamos repetir o mesmo processo para os demais títulos.

Quando todos os títulos estiverem sido modificados conforme necessidade, clique no botão salvar e assim o processo termina.

### **3-MOVIMENTO DE BAIXA**

O movimento de baixa, serve para indicar o pagamento de um título (Duplicata, Cartão de Debito ou Credito, Cheque pré-datado, e Documento avulso), sendo obrigado relacionar as suas formas de recebimento (Movimento de Caixa/ Cheque/ Cartão ou Documento avulso)

Para realizar o movimento de baixa selecione a Carteira e selecione a Data de Movimento. Acrescente uma "Observação" quando houver.

E adicione o título, ou os títulos que deseja baixar.

Para adicionar de um em um, utilize o botão + Adicionar Título Para adicionar vários de uma só vez utilize o botão + Adicionar Sequencia.

### 3.1-ADICIONAR TITULO

Se escolhida a opção + Adicionar Título é aberta a janela de seleção de títulos.

|              | Seleção de Título                        |                                          |                         |                          |                                         |                            | ×        |
|--------------|------------------------------------------|------------------------------------------|-------------------------|--------------------------|-----------------------------------------|----------------------------|----------|
| -30<br>>1    | Dados de Pesquisa                        |                                          |                         |                          |                                         |                            | B        |
| Fin          | Id Titulo Nº Titulo<br>Banco de Cobrança | Carteira<br>Receber V<br>Entidade Q<br>Q | Tipo de Data<br>Emissão | Data Emiss<br>Ref. Adici | são Inicial<br>onal Status<br>Somente / | Data Emissão Final         |          |
| idad<br>0000 | ld Tipo Número                           | Razão Social                             | Emissão Vencin          | e Pagame Valor Tít       | . Valora Pedido                         | Banco<br>Selecionar Limpar | Cancelar |

Nesta, em dados de pesquisa preencha os filtros que serão utilizados na busca do título a ser incluído no movimento. Depois de selecionar os dados desejados clique sobre a lupa para realizar a pesquisa.

Assim os títulos existentes com os filtros que foram aplicados são retomados. Clique sobre o desejado e depois no botão Selecionar.

Após selecionar o título o sistema apresentará a tela abaixo.

Na parte de Dados para Baixa do Título, são apresentados 2 campos, o de Movimento de Caixa (quadrado vermelho) e o de Cheques/Cartões/Documentos. (quadrado verde)

| Titulo                   |                |             |                         |              |                   |          | ×               |
|--------------------------|----------------|-------------|-------------------------|--------------|-------------------|----------|-----------------|
| Dados do Título          |                |             |                         |              |                   |          |                 |
| Título:                  | Emissão:       |             | Vencimento:             |              | Vencimento Real:  |          |                 |
| Valor Título:            | Valor a Baixar |             | Entidade:               |              |                   |          |                 |
| Informações do Movimen   | to             |             |                         |              |                   |          |                 |
| Data de Vencimento       | Situação do T  | ïtulo       |                         |              | Banco de Cobrança |          |                 |
|                          |                |             |                         | •            |                   |          | Q               |
| Observações              |                |             |                         |              |                   |          |                 |
|                          |                |             |                         |              |                   |          |                 |
|                          |                |             |                         |              |                   |          |                 |
| Jures                    |                | Descontos/A | créscimos               |              |                   |          |                 |
| Valor                    |                | Desconto    |                         | Adicional    |                   | Despesas |                 |
| \$                       | 0,00%          |             | \$                      |              | \$                |          | \$              |
| Dados para Baixa do Títu | lo             |             |                         |              |                   |          |                 |
| Data de Pagamento        | Valor Baixa 🔿  | Caixa       | Valor Baixa 🌶 Documento | Conta Contab | ll i              |          | Centro de Custo |
|                          |                | \$          | \$                      | 39           |                   | Q        | Q               |
|                          |                |             |                         | •            |                   |          |                 |
|                          |                |             |                         |              |                   |          | Salvar Cancelar |

Nestes campos deve ser especificado como o título está sendo pago, para os títulos pagos em espécie ou em banco, a baixa deverá ter o valor no campo **Valor Baixa**  $\rightarrow$  **Caixa**. Para títulos pagos em cartão ou cheque o valor deverá estar no campo **Valor Baixa** -> **Documento**.

Pode ocorrer de em uma mesma baixa ter parte do valor em caixa, e outra em documento. Por isso preencha os valores em seus devidos campos. Por exemplo, 500 reais é valor total do título, desses 500, 150 foi pago em dinheiro e os 350 restantes em cheque. Após o preenchimento correto do valor e do campo é só clicar Salvar.

| Título: 0827                                                                   | Emissão: 30/07/2018                                           | Vencimento: 16/09/2018                                            | Vencimento Real: 17/09/2018 |                      |         |
|--------------------------------------------------------------------------------|---------------------------------------------------------------|-------------------------------------------------------------------|-----------------------------|----------------------|---------|
| valor Título: 150,00                                                           | Valor a Baixar: 500,00                                        | Entidade: C008244 - TESTE DEMONST                                 | RACAO                       |                      |         |
| nformações do Movimer                                                          | ito                                                           |                                                                   |                             |                      |         |
| Data de Vencimento                                                             | Situação do Título                                            |                                                                   | Banco de Cobrança i         |                      |         |
| 16/09/2018                                                                     | COBRANÇA                                                      |                                                                   | 5 CHEQUE                    |                      | c       |
|                                                                                |                                                               |                                                                   |                             |                      |         |
| Observações                                                                    |                                                               |                                                                   |                             |                      |         |
| Observações<br>Juros                                                           | Desconto                                                      | s/Acréscimos                                                      |                             |                      |         |
| Observações<br>Juros<br>Valor                                                  | Desconto                                                      | Is/Acréscimos                                                     | d                           | Despesas             |         |
| Observações<br>Juros<br>Valor                                                  | Desconto<br>Desconto                                          | s/Acréscimos<br>Adicion<br>\$                                     | ıl (                        | Despesas             |         |
| Observações<br>Juros<br>Valor<br>Dados para Baixa do Títu                      | Desconto<br>\$ 0,00%                                          | s/Acréscimos<br>Adicion<br>\$                                     | il (                        | Despesas             | \$      |
| Observações<br>Juros<br>Valor<br>Dados para Baixa do Titu<br>Data de Pagamento | Desconto<br>Desconto<br>\$ 0,00%<br>Io<br>Valor Baixa → Caixa | >s/Acréscimos<br>Adicion<br>\$<br>Valor Baixa → Documento Conta C | il (<br>\$                  | Despesas<br>Centro d | e Custo |

Depois de Salvar é necessário inserir esses valores nos devidos campos em que eles aparecem.

Por exemplo se o valor aparecer no campo - Movimento de Caixa, clique no botão > + Adicionar Lançamento

|            |              |                         | Títulos Baixados → Caixa:        | R\$ 150 00      |
|------------|--------------|-------------------------|----------------------------------|-----------------|
|            |              |                         | Total do Caixa:                  | R\$ 0,00        |
| Valor Tipo | Centro Custo | Natureza                | Observação                       |                 |
|            | Valor Tipo   | Valor Tipo Centro Custo | Valor Tipo Centro Custo Natureza | Total do Caixa: |

Se aparecer no campo – Cheques/Cartões/Documentos, clique no botão > + Cheque / Documento ou + Cartão

| Cheques / Cartões / Documentos | + Cheque / Documento + Cart                                               |
|--------------------------------|---------------------------------------------------------------------------|
|                                | Títulos Baixados → Documento: R\$ 350,00<br>Total de Documentos: R\$ 0,00 |
|                                | Onerenya, r.s. 2000                                                       |

Se aparecer em ambos, realize a baixa nos dois.

No Movimento de Caixa, após clicar em > + Adicionar Lançamento

Na janela que se abre, em Tipo selecione se o valor está entrando ou saindo, selecione a Natureza da baixa, preencha seu Valor e selecione a Conta contábil onde o movimento está sendo realizado.

Após clique no botão Salvar

| Movimento de Caixa                                 | а                                 |              | X               |
|----------------------------------------------------|-----------------------------------|--------------|-----------------|
| Tipo<br>Entrada 🔻                                  | Natureza para Baixa<br>DINHEIRO 🔻 | Valor 150,00 |                 |
| Conta Contabil i<br>5 Caixa Interno<br>Observações | Centro de C                       | Custo        |                 |
|                                                    |                                   |              |                 |
|                                                    |                                   |              | Salvar Cancelar |

No Movimento de Caixa é realizada a baixa efetiva do título, já no movimento de *Cheques/Cartões/Documentos*, o sistema realiza a baixa do título e gera um novo documento em aberto no sistema vinculado a essa baixa, esse processo ocorre, pois, o recebimento desses documentos acontecem posteriormente, assim deixando vinculado a entidade ao valor em aberto, no momento que for comprovado que o valor desses títulos realmente caíram na conta é necessário realizar a baixa manual desses documentos através de um novo movimento de baixa.

Para Cheques e Documentos: clique em > + Cheque / Documento, na janela que se abre preencha os dados.

| Dados do Cheque 🛄 |                 |                       |        |                |
|-------------------|-----------------|-----------------------|--------|----------------|
| Banco             | Agência         | Conta                 | Digito | Nr. Cheque     |
| 1                 | 2000            | 600000                | 1      | 670718         |
| Emitente          |                 |                       |        | Nr. Doc. Emit. |
| JOÃO FONSECA      |                 |                       |        | 18             |
| /encimento V      | /alor do Cheque | Conta Contabil i      |        |                |
| 16/09/2018        | 350,00          | 197 Cheques a Compens | ar Q   |                |
| Observações       |                 |                       |        |                |

Após o preenchimento é só clicar em Salvar, assim o sistema realizará a criação do documento.

Para Cartão de credito ou debito: clique em >+ Cartão, na nova janela preencha os dados e depois clique em

Após o preenchimento dos lançamentos o sistema validará o valor no título e o valor no lançamento.

O Valor no campo cinza deve ser igual ao valor do campo em azul da respectiva área,

Títulos Baixados → Caixa: R\$ 25,00 Total do Caixa: R\$ 25,00

EX1:

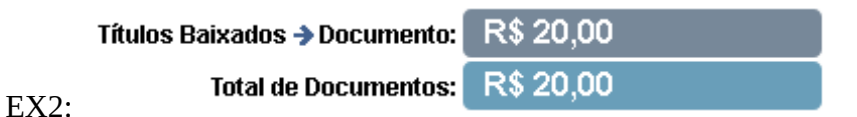

Caso não estiverem o sistema não deixa passar, para identificar isso ele gera um campo em vermelho informando a diferença

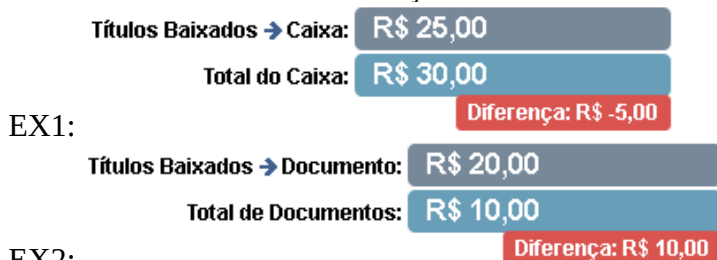

EX2:

Nesses casos é necessário corrigir o local com a informação incorreta. Quando tudo estiver correto é necessário apenas clicar no botão 🖺 Salvar e a baixa estará finalizada.

Caso estiver configurado na permissão de usuário o sistema poderá gerar uma impressão de recibo automaticamente, se for preciso gerar manualmente é só clicar no botão 🖨 na lista de movimento financeiro.

| Tela Inicial > Financeiro > N | Movimentos Financeiros     |                   |                     | MOVIMENT       | OS FINANCE     | IROS       |                                       | + | Novo C | adastr | 0 |
|-------------------------------|----------------------------|-------------------|---------------------|----------------|----------------|------------|---------------------------------------|---|--------|--------|---|
| Dados de Pesquis              | а                          |                   |                     |                |                |            |                                       |   |        |        |   |
| Id Movimento                  | Tipo de Movimento<br>TODOS | Carteira<br>TODOS | Data Inicial        | Data           | Final          | Entidade Q |                                       | a | Pesq   | Jisar  |   |
| Movimento Tipo                | Data<br>Movimento          | Carteira          | Valor de<br>Títulos | Valor de Baixa | Valor de Caixa | Status     | Observações de livre<br>preenchimento |   | _      |        |   |
|                               |                            | Receber           |                     |                |                | Concluído  |                                       |   | Ð,     | 8      | Û |
|                               |                            | Receber           |                     |                |                | Concluído  |                                       |   | Ð,     | ð      | Û |
|                               |                            | Receber           |                     |                |                | Concluído  |                                       |   | ₽      | 8      | â |

# 3.2-ADICIONAR SEQUENCIA.

Em > Adicionar Sequencia, o processo é o mesmo, as únicas coisas que mudam, é que nesta opção, após buscar e selecionar os títulos desejados é exibida essa tela questionando se deseja realizar a alteração de Situação do Título e Banco de Cobrança. O preenchimento da mesma não é obrigatório. Nesse caso apenas clique no 'x' para fechar a janela.

| Dados do Movimento                                                       | ×                                           |
|--------------------------------------------------------------------------|---------------------------------------------|
| Selecione as opções abaixo c<br>os dados de movimento de<br>selecionados | aso queira alterar<br>todos os títulos<br>s |
| Situação do Título                                                       |                                             |
| Banco de Cobrança                                                        | _                                           |
|                                                                          | Q                                           |
|                                                                          | + Adicionar                                 |

Dessa forma os títulos são carregados na tela. Em *Títulos do Movimento*, clique em editar (quadrado vermelho) para abrir a tela com as informações do titulo.

| a Inicial > Fina                                                                       | inceiro > Mov                                         | rimentos Financeiros > Inserir                                                      |                                                                                                 |                                         | NTO FINANCE                              | IRO                                                  |                                                     |                                                     |                             | 🖺 Sa                     | ilvar 🗙 Cancela |
|----------------------------------------------------------------------------------------|-------------------------------------------------------|-------------------------------------------------------------------------------------|-------------------------------------------------------------------------------------------------|-----------------------------------------|------------------------------------------|------------------------------------------------------|-----------------------------------------------------|-----------------------------------------------------|-----------------------------|--------------------------|-----------------|
| idos do Movin                                                                          | nento Financ                                          | ceiro                                                                               |                                                                                                 |                                         |                                          |                                                      |                                                     |                                                     |                             |                          |                 |
| vimento                                                                                |                                                       | Tipo de Movimento                                                                   | Carteira                                                                                        |                                         | Data de Movin                            | mento                                                | Ot                                                  | oservação                                           |                             |                          |                 |
| )                                                                                      |                                                       | Baixa                                                                               | Receber                                                                                         |                                         | 13/09/2018                               |                                                      | ti i                                                |                                                     |                             |                          |                 |
|                                                                                        |                                                       |                                                                                     |                                                                                                 |                                         |                                          |                                                      |                                                     |                                                     |                             |                          |                 |
|                                                                                        |                                                       |                                                                                     |                                                                                                 |                                         |                                          |                                                      |                                                     |                                                     |                             |                          |                 |
|                                                                                        |                                                       |                                                                                     |                                                                                                 |                                         |                                          |                                                      |                                                     |                                                     |                             |                          |                 |
| Títulos do I                                                                           | Moviment                                              | 0                                                                                   |                                                                                                 |                                         |                                          |                                                      |                                                     | + Adio                                              | cionar Título               | + Adio                   | ionar Sequencia |
| Títulos do l<br>Título                                                                 | Moviment<br>Entidade                                  | O<br>Razão Social                                                                   | Conta Contábil                                                                                  | Banco                                   | VI. Título                               | Vencimento                                           | Pagamento                                           | + Adic<br>Pagto Caixa                               | cionar Título<br>Pagto Doc. | + Adic<br>Ref. Adicional | ionar Sequencia |
| Títulos do l<br>Título<br>424101 i                                                     | Moviment<br>Entidade<br>C008244                       | 0<br>Razão Social<br>TESTE DEMONSTRACAO                                             | Conta Contábil<br>163 - Cartões Credito / Debito                                                | Banco<br>CART-CREDITO                   | <b>VI. Titulo</b><br>181,73              | Vencimento<br>26/09/2018                             | Pagamento<br>13/09/2018                             | + Adic<br>Pagto Caixa<br>181,73                     | cionar Título<br>Pagto Doc. | + Adic<br>Ref. Adicional | ionar Sequencia |
| Títulos do l<br>Título<br>424101 i<br>426701 i                                         | Moviment<br>Entidade<br>C008244<br>C008244            | O<br>Razão Social<br>TESTE DEMONSTRACAO<br>TESTE DEMONSTRACAO                       | Conta Contábil<br>163 - Carðes Credito / Debito<br>197 - Cheques a Compensar                    | Banco<br>CART-CREDITO<br>CHEQUE         | VI. Título<br>181,73<br>350,00           | Vencimento<br>26/09/2018<br>16/09/2018               | Pagamento<br>13/09/2018<br>13/09/2018               | + Adic<br>Pagto Caixa<br>181,73<br>350,00           | cionar Título<br>Pagto Doc. | + Adic<br>Ref. Adicional | ionar Sequencia |
| Títulos do l<br><u>Título</u><br>424101 <b>i</b><br>426701 <b>i</b><br>423501 <b>i</b> | Moviment<br>Entidade<br>C008244<br>C008244<br>C008244 | O<br>Razão Social<br>TESTE DEMONSTRACAO<br>TESTE DEMONSTRACAO<br>TESTE DEMONSTRACAO | Conta Contábil<br>183 - Caribes Credito / Debito<br>197 - Cheques a Compensar<br>6 - Banco Itau | Banco<br>CART-CREDITO<br>CHEQUE<br>ITAU | VI. Título<br>181,73<br>350,00<br>213,50 | Vencimento<br>26/09/2018<br>16/09/2018<br>25/09/2018 | Pagamento<br>13/09/2018<br>13/09/2018<br>13/09/2018 | + Adic<br>Pagto Caixa<br>181,73<br>350,00<br>213,50 | cionar Título<br>Pagto Doc. | + Adic<br>Ref. Adicional | ionar Sequencia |

Nesta, informe como o título está sendo pago, e a partir dai siga os mesmos passos realizados em ADICIONAR TITULO.

| Titulo                    |               |           |                           |              |       |      |                          |          |     | ×              |
|---------------------------|---------------|-----------|---------------------------|--------------|-------|------|--------------------------|----------|-----|----------------|
| Dados do Título           |               |           |                           |              |       |      |                          |          |     |                |
| Título: Id220701/1        | Emissão: 27/  | 07/2018   | Vencimento: 26/09/2018    |              | ١     | Vend | cimento Real: 26/09/2018 |          |     |                |
| Valor Título: 181,73      | Valor a Baixa | r: 181,73 | Entidade: C008244 - TESTE | DEMONSTRAC   | AO    |      |                          |          |     |                |
| Informações do Moviment   | 0             |           |                           |              |       |      |                          |          |     |                |
| Data de Vencimento        | Situação do T | fítulo    |                           |              | E     | Ban  | co de Cobrança i         |          |     |                |
| 26/09/2018                | COBRANO       | ÇA (      |                           | •            |       | 4    | CART-CREDITO             |          |     | Q              |
| Observações               |               |           |                           |              |       |      |                          |          |     |                |
| Juros                     |               | Descontos | /Acréscimos               |              |       |      |                          |          |     |                |
| Valor                     |               | Desconto  |                           | Adicional    |       |      |                          | Despesas |     |                |
| \$                        | 0,00%         |           | \$                        |              |       |      | \$                       |          |     | \$             |
| Dados para Baixa do Títul | 0             |           |                           |              |       |      |                          |          |     |                |
| Data de Pagamento         | Valor Baixa 🚽 | Caixa     | Valor Baixa 🗲 Documento   | Conta Contat | bil i |      |                          |          | Cen | tro de Custo   |
| 13/09/2018                | 0,00          | \$        | 181,73 \$                 | 163 Cartô    | őes ( | Cree | dito / Debito            | Q        |     | Q              |
|                           |               |           |                           |              |       |      |                          |          | S   | alvar Cancelar |

### **3.3-BAIXA PARCIAL**

Também é possível realizar uma baixa parcial , para isso na tela de edição do titulo, só preencha o valor fracionado que foi pago. Dessa forma somente esse valor será baixado, deixando o restante em aberto.

Por exemplo: O valor total do título é de R\$ 213,50 (seta vermelha), R\$ 100,00 (seta azul) é o valor que foi pago, assim fica em aberto R\$ 113,50.

| æ<br>≥ h   | Titulo<br>Dados do Título<br>Título: 242801/02<br>Vaior Título: 213,50 | Emissão: 26/07/<br>Valor a Baixar: 1 | 2018 Vencime<br>100,00 Entidade | ento: 24/09/2018<br>e: C008244 - TE STE DEMON STRACAC | Vencimento Real: 24/09/2018   | ×               |
|------------|------------------------------------------------------------------------|--------------------------------------|---------------------------------|-------------------------------------------------------|-------------------------------|-----------------|
| me<br>ntic | Data de Vencimento 24/09/2018                                          | Situação do Titu<br>COBRANÇA         | ulo                             | •                                                     | Banco de Cobrança i<br>1 ITAU | ٩               |
| ai         | Valor<br>Sados para Baixa do Título<br>Data de Pagamento<br>12/09/2018 | 0,00%                                | Seconto Valor Ba                | Fica en<br>R\$ 1                                      | n aberto<br>13,50             | Salvar Cancelar |

### 4-MOVIMENTO DE CAIXA

O movimento de caixa, é utilizado para registrar toda a movimentação financeira da empresa (Caixas, Bancos Conta Movimento e demais Contas Correntes) cuja origem não esteja vinculada a um título em aberto.

Para realizar um movimento de caixa, selecione a data de movimento. O campo observação, é opcional, e pode ser preenchido com as informações que julgar devidas para facilitar o entendimento do movimento gerado.

Clique então em > + Adicionar Lançamento

Como o movimento de caixa trabalha com o método contábil de partida dobrada, cujo total de débito é sempre igual ao total de crédito, será preciso informar a *Conta Contábil* e sua respectiva *Contra Partida*. Para isso (1°) selecione o tipo de movimento, (2°) selecione a conta contábil onde ocorrerá esse movimento (3°) selecione a natureza da baixa (4°) preencha o valor a ser movimentado e (5°) selecione a contra partida.

| Tipo <b>(1°)</b>      | Natureza para Baixa (3°) | Valor                | (4°)     |                 |   |
|-----------------------|--------------------------|----------------------|----------|-----------------|---|
| Saída 🔻               | DINHEIRO                 | Y                    | 1.000,00 |                 |   |
| Conta Contabil i (2°) |                          | Contra Partida i (5° | )        | Centro de Custo |   |
| 5 Caixa Interno       | Q                        | 6 Banco Itau         | ٩        |                 | C |
| Inservacoes           |                          |                      |          |                 |   |
| oservações            |                          |                      |          |                 |   |
| Joservações           |                          |                      |          |                 |   |

| Depois c | lique em | Salvar                                |   |
|----------|----------|---------------------------------------|---|
|          |          | · · · · · · · · · · · · · · · · · · · | • |

Dessa forma será realizado um movimento de saída de R\$ 1.000,00 reais da conta contábil: caixa interno, e será realizado um movimento de entrada de R\$ 1.000,00 reais na conta contábil: banco Itau.

|                    | Caixa | v 05/0   | 09/2018 | t t          | 20000000000000000000000000000000000000 |            |                    |
|--------------------|-------|----------|---------|--------------|----------------------------------------|------------|--------------------|
| lovimento de Caixa |       |          |         |              |                                        |            | + Adicionar Lançam |
| Conta Contábil     |       | Valor    | Tipo    | Centro Custo | Natureza                               | Observação |                    |
| 6 - Banco Itau     |       | 1.000,00 | Entrada | -            | DINHEIRO                               | N          | Ø                  |
| 5 - Caixa Interno  |       | 1.000,00 | Saída   | )= (         | DINHEIRO                               | 6          | ľ                  |

Para os casos de um débito para vários créditos ou vice versa. Basta deixar a contra partida em branco e posteriormente efetuar os demais lançamentos.

Por exemplo: foi realizado um movimento de saída de R\$ 3.000,00 reais do caixa interno, e posteriormente esse valor foi dividido entre três contas contábeis, onde a conta contábil Banco Itau obteve uma entrada de 1000 reais, a conta contábil: Banco do Brasil de também R\$ 1.000,00 reais, o os R\$ 1.000,00 reais restantes foram depositados na conta contábil Conta garantia – aplicação, totalizando assim uma saída de R\$ 3.000,00 reais e três entradas de R\$ 1.000,00.

| Movimento de Caixa               |          |         |              |          |            | + Adicionar Lançan |
|----------------------------------|----------|---------|--------------|----------|------------|--------------------|
| Conta Contábil                   | Valor    | Тіро    | Centro Custo | Natureza | Observação |                    |
| 6 - Banco Itau                   | 1.000,00 | Entrada |              | DINHEIRO |            | đ                  |
| 5 - Caixa Interno                | 1.000,00 | Saída   | -            | DINHEIRO |            | Ĩ                  |
| 5 - Caixa Interno                | 3.000,00 | Saída   | -            | DINHEIRO |            | I                  |
| 6 - Banco Itau                   | 1.000,00 | Entrada | -            | DINHEIRO |            | I                  |
| 196 - Banco do Brasil            | 1.000,00 | Entrada | -            | DINHEIRO |            | I                  |
| 139 - Conta Garantia - Aplicação | 1.000,00 | Entrada |              | DINHEIRO |            | I.                 |

Depois de realizado todos os movimentos de caixa é só clicar em 🖺 Salvar . E pronto o movimento então é lançado.

### **5-MOVIMENTO DE RECIBO**

O movimento de recibo, é utilizado apenas para gerar uma impressão de um recibo provisório para comprovar o recebimento de um título. Vale ressaltar que o título em questão não será liquidado no sistema.

Para realizar um movimento de recibo, selecione a carteira e selecione a data de movimento. O campo "Observação", é opcional, e pode ser preenchido com as informações que julgar devidas para facilitar o entendimento do movimento gerado.

Após adicione o título, ou os títulos, que deseja gerar o movimento.

Para adicionar de um em um, utilize o botão + Adicionar Título Para adicionar vários de uma só vez utilize o botão + Adicionar Sequencia

Em ambos os casos será aberta a janela de seleção de títulos. Nesta, em dados de pesquisa preencha os filtros que serão utilizados na busca do título ou dos títulos a serem incluídos no movimento.

| d Titulo  | N° Titulo | Carteira   | Tipo de Data      | Data Vencimento Inicial | Data Vencimento Final | 1 |
|-----------|-----------|------------|-------------------|-------------------------|-----------------------|---|
|           |           | Receber V  | Vencimento v      | 05/08/2018              | 05/09/2018            | Ē |
| anco de C | obrança   | Entidade Q |                   | Ref. Adicional Status   |                       |   |
|           |           | Q M000001  | DEMONSTRAÇÃO RSYS | Some                    | ente Abertos 🔹        | Q |

Depois de selecionar os dados desejados clique sobre a lupa para realizar a pesquisa. Assim os títulos existentes com os filtros que foram aplicados são retomados. Clique sobre os títulos desejados e depois no botão Selecionar.

Na tela que se abre preencha valores adicionais, juros e descontos se julgar necessário. E depois clique em Salvar.

| Tītulo                                  |                               |                       |                                                    |               |                             |          | ×  |
|-----------------------------------------|-------------------------------|-----------------------|----------------------------------------------------|---------------|-----------------------------|----------|----|
| Dados do Título                         |                               |                       |                                                    |               |                             |          |    |
| Título: 005466/1<br>Valor Título: 45,20 | Emissão: 04/<br>Valor a Baixa | /09/2018<br>ar: 45,20 | Vencimento: 05/09/2018<br>Entidade: M000001 - DEMO | NSTRAÇÃO RSYS | Vencimento Real: 05/09/2018 |          |    |
| Juros                                   |                               | Descontos             | Acréscimos                                         |               |                             |          |    |
| Valor                                   |                               | Desconto              |                                                    | Adicional     |                             | Despesas |    |
| 0,00                                    | \$<br>0,00%                   | 0,00                  | \$                                                 | 0,00          | \$                          | 0,00     | \$ |
| Dados do Recibo                         |                               |                       |                                                    |               |                             |          |    |
| Valor Recibo                            |                               |                       |                                                    |               |                             |          |    |
|                                         |                               |                       |                                                    |               |                             |          |    |

Dessa forma o título é adicionado. Clique em 🖺 Salvar

| Tela Inicial > Fi                | inanceiro > Movime                 | ntos Financeiros > Inserir               |   |                     | NOVO MOVIMEN                          | ITO FINANCEIRO                  |     |                        |                                                |                            | Salvar 🗶 Car   | ncelar |
|----------------------------------|------------------------------------|------------------------------------------|---|---------------------|---------------------------------------|---------------------------------|-----|------------------------|------------------------------------------------|----------------------------|----------------|--------|
| Dados do Mov<br>Movimento        | vimento Financeiro                 | Tipo de Movimento                        | ¥ | Carteira<br>Receber | ¥                                     | Data de Movimento<br>04/09/2018 | ä   | Observa                | ção                                            |                            | 42             |        |
| Títulos de<br>Título<br>426501 i | o Movimento<br>Entidade<br>M000001 | <b>Razão Social</b><br>DEMONSTRAÇÃO RSYS |   |                     | Conta Contábil<br>39 - VENDA DE PEÇAS |                                 | VI. | <b>Título</b><br>45,20 | + Adicionar Titulo<br>Vencimento<br>05/09/2018 | + /<br>VI. Recibo<br>45,20 | dicionar Seque | encia  |
| L                                |                                    |                                          |   |                     |                                       |                                 |     |                        |                                                |                            |                |        |

Assim o movimento é gerado. Para imprimi-lo é só buscar pelo mesmo e clicar na opção ⊕. Caso deseje transformar esse movimento em baixa é só clicar no botão 幸 e a partir dai realizar o passo a passo explicado em movimento de baixa.

|                  | YS             |                      |             |                |                     | De          | monstração     |             |                    |                 | <b>A</b> ( | ا 🔒 د    | RSYS 🔻   |
|------------------|----------------|----------------------|-------------|----------------|---------------------|-------------|----------------|-------------|--------------------|-----------------|------------|----------|----------|
| adastr           | o 🔻 🖓 Es       | stoque 👻 🖬 Faturar   | mento 👻 🖬 i | Financeiro 👻 🛛 | Fiscal -            | Compr       | as 👻 🥕 Oficina | a 👻 👹 CRM 👻 | 🔒 Relatórios 👻     | 🕈 Utilitários 👻 | Busca      | ar       |          |
| Tela Inicial > F | inanceiro > Mo | vimentos Financeiros |             |                | N                   | IOVIMENT    | TOS FINANCEIF  | los         |                    |                 |            | + Novo C | Cadastro |
| -                |                |                      |             |                |                     |             |                |             |                    |                 |            |          |          |
| Dados de         | e Pesquisa     |                      |             |                |                     |             |                |             |                    |                 |            |          | <u>^</u> |
| Id Movimen       | to             | Tipo de Movimento    | Carteira    | Data I         | nicial              | Data        | Final          | Entidade Q  |                    |                 |            |          |          |
|                  |                | TODOS •              | TODOS       | •              | 6                   |             | Ċ.             |             |                    |                 |            | Q Pesq   | luisar   |
| Movimento        | Tipo           | Data<br>Movimento    | Carteira    | Val            | or de<br>tulos Valo | or de Baixa | Valor de Caixa | Status      | Observações de lin | vre             |            |          |          |
| 2436-01          | Recibo         | 04/09/2018           | Receber     |                | 45,20               |             | - and a cana   | Concluído   | provincianto       |                 | E          | 30       | â ≓      |
| 2435-01          | Recibo         | 04/09/2018           | Receber     | 5              | 00,00               |             | 3              | Concluído   |                    |                 |            |          | ₫ ≓      |
| 2418-01          | Ocorrência     | 03/09/2018           | Receber     | 5.8            | 12,50               |             |                | Concluído   |                    |                 |            |          | C 🛍      |
| 2434-01          | Ocorrência     | 30/08/2018           | Pagar       | 11.0           | 32,28               |             |                | Concluído   |                    |                 |            |          | C 📋      |
| 2433-01          | Baixa          | 30/08/2018           | Receber     |                |                     | 154,00      |                | Concluído   |                    |                 |            | 0        | C 🛍      |
| 2432-01          | Baixa          | 30/07/2018           | Receber     |                |                     | 131,03      |                | Concluído   |                    |                 |            | 0        | C 📋      |
| 2431-01          | Baixa          | 30/07/2018           | Receber     |                |                     |             |                | Concluído   |                    |                 |            | •        | C 📋      |
| 2430-01          | Baixa          | 30/07/2018           | Receber     |                |                     |             |                | Concluído   |                    |                 |            | 0        | I 🗊      |
| 2429-01          | Baixa          | 30/07/2018           | Pagar       |                |                     | 56,00       |                | Concluído   |                    |                 |            | ₽        | I 📋      |
| 2428-01          | Transformaçã   | ão 26/07/2018        | Receber     | 8              | 54,00               |             |                | Concluído   |                    |                 |            |          | C D      |
| 2427-01          | Ocorrência     | 27/06/2018           | Receber     | 2.9            | 25,21               |             |                | Concluído   |                    |                 |            |          | C 🛍      |
| 2426-01          | Baixa          | 18/04/2018           | Receber     |                |                     | 67,77       |                | Concluído   |                    |                 |            | 0        | C 🛍      |

### 6-MOVIMENTO DE REABERTURA

O movimento de reabertura de título é utilizado para reabrir principalmente títulos de CHEQUES de clientes, que foram <u>baixados</u> no sistema (por motivo de depósito bancário ou repasse a terceiros), mas que por falta de compensação, foram devolvidos pelo banco.

Obs: Só é permitido realizar a reabertura de títulos dos tipos: cheque, cartão ou documento. Caso tente selecionar um outro tipo o sistema retorna a seguinte mensagem.

| Reve<br>B Cadactro = R        | Atenção                                                                                                    | ×                  | 🕑 🚨 RSYS 🔻             |
|-------------------------------|----------------------------------------------------------------------------------------------------|--------------------|------------------------|
| Tela Inicial > Financeiro > I | É permitido reabertura apenas de títulos dos tipos: cheque, cartão ou documento.<br>Verifique os dados e tente novamente. |                    | E Salvar 🗶 Cancelar    |
| Movimento<br>0                | Keabertulfa * Keceber * 17/10/2016                                                                                        | ок                 |                        |
| Títulos do Movime             | nto                                                                                                    | + Adicionar Título | + Adicionar Sequencia  |
| Movimento de Cai              | ка                                                                                                    |                    | + Adicionar Lançamento |

Para realizar o movimento de reabertura, selecione a Carteira, a Data de Movimento, e acrescente uma "Observação" quando houver.

Após clique em + Adicionar Título.

Dessa forma é aberta a janela de seleção de títulos. Nesta, em DADOS DE PESQUISA preencha os filtros que serão utilizados na busca do título a ser incluído no movimento. Não se esqueça de selecionar o Status correto, pois sem a seleção correta a busca pode ser prejudicada.

| Dados de Pesquisa       A         Id Titulo       Nº Titulo       Carteira       Tipo de Data       Data Emissão Inicial       Data Emissão Final         Banco de Cobrança       Entidade Q       Entidade Q       Ref. Adicional       Status       Somente Abertos       + Q         Id       Tipo       Número       Razão Social       Emissão       Vencime       Pagame       Valor Tít       Valor a       Somente Pagos                                                                                                    | Seleção d   | e Título    |              |              |                |                      |            |                |         | X       |
|----------------------------------------------------------------------------------------------------|-------------|-------------|--------------|--------------|----------------|----------------------|------------|----------------|---------|---------|
| Dados de Pesquisa         Id Titulo       Nº Titulo       Carteira       Tipo de Data       Data Emissão Inicial       Data Emissão Final         Banco de Cobrança       Entidade Q       Ref. Adicional       Status       Somente Abertos       + Q         Id       Tipo       Número       Razão Social       Emissão       Vencime       Pagame       Valor Tít       Valor a       Somente Pagos                                                                                                    |             | 500 MAY     |              |              |                |                      |            |                |         |         |
| Id Titulo N° Titulo Carteira Tipo de Data Emissão Inicial Data Emissão Final<br>Receber T Emissão Tipo de Data Emissão Inicial Data Emissão Final<br>Banco de Cobrança Entidade Q Entidade Q<br>Q Entidade Q Entidade Q<br>Ref. Adicional Status<br>Somente Abertos T + Q<br>Id Tipo Número Razão Social Emissão Vencime Pagame Valor Tít Valor a Somente Abertos<br>Somente Pagos                                                                                                    | Dados de    | e Pesquisa  |              |              |                |                      |            |                |         |         |
| Receber       Emissão       Ref. Adicional       Status         Banco de Cobrança       Entidade Q       Ref. Adicional       Status         Q       Image: Construction of the status       Somente Abertos       Image: Construction of the status         Id       Tipo       Número       Razão Social       Emissão       Vencime       Pagame       Valor Tít       Valor a       Somente Pagos                                                                                                    | ld Titulo   | Nº Titulo   | Carteira     | Tipo de Data |                | Data Emissão Inicial |            | Data Emissão f | inal    |         |
| Banco de Cobrança       Entidade Q       Ref. Adicional       Status         Q       Image: Comparison of the state of the state of t |             |             | Receber •    | Emissão      | Y              |                      | ÷.         |                |         | -       |
| Q       Somente Abertos       + Q         Id       Tipo       Número       Razão Social       Emissão       Vencime       Pagame       Valor Tít       Valor a       Somente Abertos                                                                                                    | Banco de Co | obrança     | Entidade Q   |              |                | Ref. Adicional       | Status     |                |         | _       |
| Id Tipo Número Razão Social Emissão Vencime Pagame Valor Tít Valor a Somente Abertos<br>Somente Pagos                                                                                                    |             |             | Q            |              |                |                      | Somente Al | bertos 🔻       | + 0     |         |
| Id Tipo Número Razão Social Emissão Vencime Pagame Valor Tít Valor a Somente Pagos                                                                                                    |             |             |              |              |                |                      | Todos      |                |         |         |
|                                                                                                    | ld          | Tipo Número | Razão Social | Emissão      | Vencime Pagame | Valor Tít Valor a .  | Somente A  | agos           |         |         |
|                                                                                                    |             |             |              |              |                |                      |            |                |         |         |
| Selecionar Limpar Cancelar                                                                                                    |             |             |              |              |                |                      | s          | elecionar      | mpar Ca | ancelar |

Ao clicar sobre o +, outras opções de filtro são abertas, preencha as de interesse e depois clique sobre a lupa para realizar a pesquisa.

| ados de Pesquisa |              |              |                                                                       |                                |                                        |                             |                                         |        | •              |                                       |                                        |         |             |          |
|------------------|--------------|--------------|-----------------------------------------------------------------------|--------------------------------|----------------------------------------|-----------------------------|-----------------------------------------|--------|----------------|---------------------------------------|----------------------------------------|---------|-------------|----------|
| Titulo Nº Titulo | Carteira     | Tipo de Data |                                                                       | D                              | ata Emissão Inicial                    | ±-                          | Data Emissão                            | Final  | <b>H</b>       |                                       |                                        |         |             |          |
| anco de Cobrança | Entidade Q   | Emissao      |                                                                       |                                | Ref. Adicional                         | Status<br>Todos             | ¥                                       | († a   |                |                                       |                                        |         |             |          |
|                  |              |              |                                                                       |                                |                                        |                             |                                         |        |                |                                       |                                        |         |             |          |
| Tipo Número      | Razão Social | Em           | leção de Tít                                                          | tulo                           |                                        |                             |                                         |        |                |                                       |                                        |         |             |          |
| Tipo Número      | Razão Social | Em Sel       | l <mark>eção de Tít</mark><br>Dados de Pes                            | tulo<br>squisa                 |                                        |                             |                                         |        |                |                                       |                                        |         |             |          |
| Tipo Número      | Razão Social |              | l <b>eção de Tít</b><br>Dados de Pes                                  | tulo<br>squisa<br>Titulo       | Carteir                                | ra<br>eber ▼                | Tipo de Data<br>Emissão                 |        | T              | Data Emissão Inicia                   | a<br>(1)                               | Data Em | issão Final |          |
| Tipo Número      | Razão Social | Em Sel       | leção de Tít<br>Dados de Pes<br>I Titulo Nº                           | tulo<br>squisa<br>Titulo       | Carteir<br>Rec<br>Q                    | ra<br>beber V<br>Entidade Q | Tipo de Data<br>Emissão                 |        | v              | Data Emissão Inicia<br>Ref. Adicional | Status<br>Todos                        | Data Em | issão Final |          |
| Tipo Número      | Razão Social | Em Sel       | Dados de Pes<br>1 Título Nº<br>anco de Cobranç<br>ipo Título<br>Todos | tulo<br>squisa<br>Titulo<br>;a | Carteir<br>Rec<br>Q<br>Valor do Titulo | a<br>seber ▼<br>Entidade Q  | Tipo de Data<br>Emissão<br>Nosso número | boleto | v<br>Histórico | Data Emissão Inicia<br>Ref. Adicional | al<br>Status<br>Todos<br>Número Cheque | Data Em | issão Final | Q<br>che |

Assim os títulos existentes com os filtros que foram aplicados são retomados. Clique sobre o desejado e depois no botão Selecionar.

| Seleçã         | io de Título |        |                                                                                                    |              |         |           |            |         |           |         |               |      | 1      | ¢ |
|----------------|--------------|--------|----------------------------------------------------------------------------------------------------|--------------|---------|-----------|------------|---------|-----------|---------|---------------|------|--------|---|
| Tipo Ti<br>Che | tulo<br>que  | Valo   | r do Titulo<br>0,00                                                                                                    | Nosso número | boleto  | Histórico | bolet<br>V | Núme    | ro Cheque | cheque  | Nome Emitente | cheo | lne    | ^ |
| tra            | insformados  |        |                                                                                                    |              |         |           |            |         |           |         |               |      |        | ł |
| ld             | Tipo         | Número | Razão Social                                                                                                    | Emissä       | Vencim  | Pagame    | Valor Tít  | Valor a | Pedido    | Banco   |               |      |        |   |
| 4300-01        | R Cheq       | 544    | C008243 - RIBEIRAO<br>SYSTEM INFORMATICA<br>EIRELI<br>Núm. Banco: 11004 -<br>Núm. Cheque: 0035 -<br>Nome:                    | 17/10/2      | 17/10/2 |           | 142,52     | 142,52  |           | 🕒 СНЕQU | E             | ľ    | Î      |   |
| 4299-01        | R Cheq       | 544    | C008243 - RIBEIRAO<br>SYSTEM INFORMATICA<br>EIRELI<br>Núm. Banco: 11004 -<br>Núm. Cheque: 0034 -<br>Nome: RIBEIRÃO<br>SYSTEM | 17/10/2      | 17/10/2 | 18/10/2   | 378,00     | 0,00    |           | 🔓 снеач | E             | C    | ≡<br>Ô | ļ |
| 4296-01        | R Cheq       | 0001   | C008243 - RIBEIRAO<br>SYSTEM INFORMATICA<br>EIRELI<br>Núm. Banco: 9456 - Núm.<br>Cheque: 44 - Nome:                          | 17/10/2      | 16/10/2 |           | 201,55     | 201,55  |           | CHEQUI  | E<br>Limpar   | Car  | ncelar | • |

Após selecionar o título a seguinte tela se abre, nesta selecione os dados obrigatórios que são: Situação do Título, Banco de Cobrança e Conta Contábil. A Conta Contábil selecionada será o local de destino (entrada) do cheque que não obteve compensação e dessa forma foi devolvido pelo banco. Esse cheque será encaminhado para a Conta Contábil – Cheques devolvidos. Apos o

preenchimento correto desses campos clique em >> Salvar

| Titulo                                                                                                    |                                   |                                              |                                               |                                                               |                  |                       |                                              |
|----------------------------------------------------------------------------------------------------|-----------------------------------|----------------------------------------------|-----------------------------------------------|---------------------------------------------------------------|------------------|-----------------------|----------------------------------------------|
| Dados do Título                                                                                                    |                                   |                                              |                                               |                                                               |                  |                       |                                              |
| Título: 544                                                                                                    | Emissão: 17/1                     | 0/2018                                       | Vencimento: 17/10/2018                        | Vencimento                                                    | Real: 17/10/2018 | 3                     |                                              |
| Valor Título: 378,00                                                                                                    | Valor a Baixar                    | : 378,00                                     | Entidade: C008243 - RIBEIRA                   | AO SYSTEM INFORMATICA EI                                      | RELI             |                       |                                              |
| Informações do Movime                                                                                                    | ento                              |                                              |                                               |                                                               |                  |                       |                                              |
| Data de Vencimento                                                                                                    | Situação do T                     | ítulo                                        |                                               | Banco de Co                                                   | obrança i        |                       |                                              |
| 17/10/2018                                                                                                    | LIQUIDADO                         | 0                                            |                                               | ▼ 5 CHEQ                                                      | UE               |                       | Q                                            |
|                                                                                                    |                                   |                                              |                                               |                                                               |                  |                       |                                              |
| Observações                                                                                                    |                                   |                                              |                                               |                                                               |                  |                       |                                              |
| Observações<br>Juros                                                                                                    |                                   | Descontos                                    | /Acréscimos                                   |                                                               |                  |                       |                                              |
| Juros<br>Valor                                                                                                    |                                   | Descontos<br>Desconto                        | /Acréscimos                                   | Adicional                                                     |                  | Despesas              |                                              |
| Union Union | \$ 0,00%                          | Descontos<br>Desconto<br>0,00                | /Acréscimos<br>\$                             | Adicional<br>0,00                                             | \$               | Despesas<br>0,00      | \$                                           |
| Observações<br>Juros<br>Valor<br>0,00<br>Dados para Baixa do Tír                                                                                                    | \$ 0,00%<br>tulo                  | Descontos<br>Desconto<br>0,00                | /Acréscimos<br>\$                             | Adicional<br>0,00                                             | \$               | Despesas<br>0,00      | \$                                           |
| Observações<br>Juros<br>Valor<br>0,00<br>Dados para Baixa do Tit<br>Data de Pagamento                                                                                                    | \$ 0,00%<br>tulo<br>Valor Baixa → | Descontos<br>Desconto<br>0,00<br>Caixa       | i/Acréscimos<br>\$<br>Valor Baixa → Documento | Adicional<br>0,00<br>Conta Contabil i                         | \$               | Despesas<br>0,00<br>C | \$<br>entro de Custo                         |
| Observações<br>Juros<br>Valor<br>0,00<br>Dados para Baixa do Tir<br>Data de Pagamento                                                                                                    | \$ 0,00%<br>tulo<br>Valor Baixa → | Descontos<br>Desconto<br>0,00<br>Caixa       | Valor Baixa → Documento<br>378,00 \$          | Adicional<br>0,00<br>Conta Contabil i<br>187 Cheque Devolvido | \$               | Despesas<br>0,00<br>Q | \$<br>entro de Custo                         |
| Observações<br>Juros<br>Valor<br>0,00<br>Dados para Baixa do Tít<br>Data de Pagamento                                                                                                    | \$ 0,00%<br>tulo<br>Valor Baixa → | Descontos<br>Desconto<br>0,00<br>Caixa<br>\$ | Valor Baixa → Documento<br>378,00 \$          | Adicional<br>0,00<br>Conta Contabil i<br>187 Cheque Devolvido | \$               | Despesas<br>0,00<br>Q | \$<br>entro de Custo<br>Q<br>Salvar Cancelar |

Como foi selecionada a Conta contábil de entrada, agora é necessário selecionar a Conta contábil de saída, ou seja, a Conta que foi selecionada no momento da baixa do título. Para isso clique em >> + Adicionar Lançamento

Na tela que se abre, selecione o Tipo de movimento, que no caso é saída, selecione a Natureza para Baixa, que no caso é cheque, preencha o valor do movimento, e busque pela Conta Contábil (esta provavelmente será o nome do banco no caso de cheques depositados, e em caso de cheques repassados a terceiros/fornecedores será uma conta relacionada a pagamento de peças e ou fornecedores)

\*\*\* EM CASÓ DE DUVIDAS REFERENTES A CONTA CONTÁBIL ORIENTAMOS ENTRAR EM CONTATO COM A CONTABILIDADE.

Após o preenchimento desses campos clique em >> Salvar

| Movimento de Caix | a                             |                |   |                 | ×               |
|-------------------|-------------------------------|----------------|---|-----------------|-----------------|
| Tipo<br>Saída 🔻   | Natureza para Baixa<br>CHEQUE | Valor          |   |                 |                 |
| Conta Contabil    | ٩                             | Contra Partida | ٩ | Centro de Custo | ٩               |
| Observações       |                               | •              |   |                 |                 |
|                   |                               |                |   |                 |                 |
|                   |                               |                |   |                 | Salvar Cancelar |

Confira os dados que são carregados em tela e depois clique novamente em 🖺 Salvar .